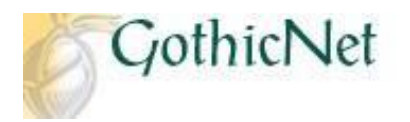

## How Do I Search for Classes as a Prospective Student?

**<u>Step 1</u>**: Click on the **Search for Classes** link.

SEARCH FOR CLASSES

- Step 2: Enter the Search Criteria (Institution and Term)
- **<u>Step 3</u>**: Enter Class Search Criteria (Course Subject, Course Number and Course Career).
  - \*If the course number is unknown, please click on the drop down arrow and select option greater than or equal to.

| Search                   | Plan                            | Enroll               | My Academ      |
|--------------------------|---------------------------------|----------------------|----------------|
| search                   | for classes                     | browee               |                |
| Search                   | TOT Classes                     | browse               | course catalog |
| Search for Classe        | S                               |                      |                |
| Enter Search Crit        | teria                           |                      |                |
|                          |                                 |                      |                |
| Search for Classes       |                                 |                      |                |
| Institution              | New Jersey City University      | <b>~</b>             |                |
| Term                     | Spring 2017                     | -                    |                |
| Select at least 2 search | criteria. Select Search to view | your search results. |                |
|                          |                                 |                      |                |
|                          |                                 |                      |                |
| Subject                  |                                 | •                    |                |
| Course Number            | is exactly                      | <b>~</b>             |                |
| Course Career            | Undergraduate                   | <b>~</b>             |                |
| Course Attribute         | Show Open Classes Only          |                      |                |
| Course Attribute         |                                 | •                    |                |
|                          | iteria                          |                      |                |
| Meeting Start Time       | greater than or equal to        | •                    |                |
| Meeting End Time         | less than or equal to           | •                    |                |
| Days of Week             | include only these days         | ▼                    |                |
|                          | Man Tues Wed Thurs              | Eri Cat Cua          |                |
| Testmeterlest            | Hon Tues Wed Thurs              | Fri Sat Sui          |                |
| Name                     | begins with 🔻                   |                      |                |
| Class Nbr                | (?)                             |                      |                |
|                          | 1                               | -                    |                |
| Mode of Instruction      |                                 |                      |                |

<u>Step 5:</u> View the results based on the criteria that has been entered in Step 4. <u>Step 6:</u> Click on the specific Class Number link (4 digit number) to view detailed information regarding the course.

|                                           | NJ(                                                                                           | CU                                                                                                    |                                                 |                                                                             |                                                                                                    |                  |
|-------------------------------------------|-----------------------------------------------------------------------------------------------|----------------------------------------------------------------------------------------------------|-------------------------------------------------|-----------------------------------------------------------------------------|----------------------------------------------------------------------------------------------------|------------------|
| N.                                        |                                                                                               |                                                                                                    |                                                 |                                                                             |                                                                                                    |                  |
| Sea<br>Sea<br>New 3<br>The f              | rch for C<br>rch Resu<br>ersey City Ur<br>following clas<br>tly '101', Shi                    | Classes<br>Ilts<br>niversity   Summer I<br>ses match your sear<br>ow Open Classes On                                          | I 2016<br>ch criteria Course :<br>ly: Yes       | Subject: English,                                                           | Course Number is                                                                                                    |                  |
|                                           |                                                                                               |                                                                                                    |                                                 |                                                                             |                                                                                                    |                  |
|                                           |                                                                                               |                                                                                                    | NEW S                                           | EARCH                                                                       | MODIFY SEARCH                                                                                                    |                  |
| class                                     | section(s) fo                                                                                 | und                                                                                                    | NEW S                                           | EARCH                                                                       | MODIFY SEARCH                                                                                                    |                  |
| class :<br>7 ENG                          | section(s) fo                                                                                 | ound<br>sh Composition I                                                                                                    | NEW S                                           | EARCH                                                                       | MODIFY SEARCH                                                                                                    |                  |
| class<br>' ENG<br>Class                   | section(s) fo<br>L 101 - Engli<br>Section                                                     | ound<br>sh Composition I<br>Days & Times                                                                                      | NEW S                                           | Instructor                                                                  | MODIFY SEARCH                                                                                                    | Status           |
| class<br>? ENG<br>?lass<br>9302           | section(s) fo<br>L 101 - Englis<br>Section<br><u>1-LEC</u><br><u>Regular</u>                  | ound<br>sh Composition I<br>Days & Times<br>TuTh 8:30AM -<br>1:45PM                                                           | Room<br>TBA                                     | Instructor<br>TBA Staff                                                     | MODIFY SEARCH<br>Meeting Dates<br>07/05/2016 -<br>08/08/2016                                                                                           | Status           |
| class<br>ENG<br>Class<br>9302<br>Class    | section(s) fo<br>L 101 - Engli<br>Section<br><u>1-LEC</u><br>Regular<br>Section               | Days & Times<br>TuTh 8:30AM -<br>1:45PM<br>Days & Times                                                                       | Room<br>TBA<br>Room                             | Instructor<br>TBA Staff                                                     | MODIFY SEARCH<br>Meeting Dates<br>07/05/2016 -<br>08/08/2016<br>Meeting Dates                                                                          | Status<br>Status |
| class :<br>7 ENG<br>9302<br>Class<br>9307 | section(s) fo<br>L 101 - Engli<br>Section<br>1-LEC<br>Regular<br>Section<br>10-LEC<br>Regular | sh Composition I<br>Days & Times<br>TuTh 8:30AM -<br>1:45PM<br>Days & Times<br>Mo 8:30AM -<br>1:45PM<br>Tu 8:30AM -<br>1:45PM | Room<br>TBA<br>Karnoutsos 108<br>Karnoutsos 108 | Instructor<br>TBA Staff<br>Instructor<br>Barbara Hildner<br>Barbara Hildner | MODIFY SEARCH<br>Meeting Dates<br>07/05/2016 -<br>08/08/2016<br>07/05/2016 -<br>08/08/2016<br>07/05/2016 -<br>08/08/2016<br>07/05/2016 -<br>08/08/2016 | Status<br>Status |

to go back and view

| ENGL 101 - 1 Er<br>New Jersey City Unive<br><u>View Books</u><br>Class Details                                                                                                    | iglish (<br>rsity   S | Composition I<br>Summer II 2016   L                                                                | ecture                                                                                             |                                                 |     |
|----------------------------------------------------------------------------------------------------|-----------------------|----------------------------------------------------------------------------------------------------|----------------------------------------------------------------------------------------------------|-------------------------------------------------|-----|
| StatusOpenClass Number9302SessionRegular Academic SessionUnits4 unitsClass ComponentsLecture Required                                                                                                    |                       | Career<br>Dates<br>Grading<br>Location<br>Campus                                                   | Undergraduate<br>7/5/2016 - 8/8/2016<br>Graded<br>Main Campus<br>NJ City University Main<br>Campus |                                                 |     |
| Meeting Information                                                                                                    |                       |                                                                                                    |                                                                                                    |                                                 |     |
| Days & Times                                                                                                    | Root                  | n                                                                                                  | Instructor                                                                                         | Meeting Dates                                   |     |
| TuTh 8:30AM - 1:45P                                                                                                    | м тва                 |                                                                                                    | TBA Staff                                                                                          | 07/05/2016 -                                    |     |
| Add Consent<br>Enrollment Requiren<br>Class Attributes                                                                                                    | nents                 | Instructor Consent<br>Prerequisite : Red<br>Test-English score<br>Essay Test with a :<br>Day Class | t Required<br>quired to pass the<br>with a 4 or higher<br>score of 4 or highe                      | Freshman Placement<br>OR Minimum Competen<br>r. | ісу |
| Class Availability                                                                                                    |                       |                                                                                                    |                                                                                                    |                                                 |     |
| Change Comparitor                                                                                                    |                       |                                                                                                    | Weit Lieb Connell                                                                                  |                                                 |     |
| Enrollment Total<br>Available Seats                                                                                                    |                       | 1<br>19                                                                                            | Wait List Total                                                                                    | 0                                               |     |
| Notes                                                                                                    |                       |                                                                                                    |                                                                                                    |                                                 |     |
| Class Notes                                                                                                    | AUR Pr                | Comp Exam                                                                                          |                                                                                                    |                                                 |     |
| Description                                                                                                    |                       |                                                                                                    |                                                                                                    |                                                 |     |
| A CONTRACTOR OF A CONTRACT OF A CONTRACT OF |                       | 03 1045771 08 004880                                                                               | 720 ( <b>1202</b> ) (1                                                                             | 10 12 YO 12 YO                                  |     |

Step 8: Once you are back to the Search Results page, you can click on MODIFY SEARCH

to perform a new class search or click on

to modify the class search criteria that was

previously entered.

The process is complete.